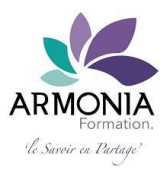

Comment formuler votre demande de financement en VAE Educateur Spécialisé ?

**Préambule :** L'entrée dans le dispositif d'accompagnement en VAE éducateur spécialisé fait l'objet d'un entretien d'admission. Partie intégrante de la démarche qualité d'Armonia Formation, cette procédure vise à vérifier avec vous, la faisabilité de votre projet en VAE.

Les entrées dans le dispositif d'accompagnement ont lieu tout du long de l'année.

Pour réaliser ce préambule à votre démarche d'inscription, merci de prendre contact selon le calendrier des **permanences téléphoniques** 

### Finaliser votre demande en 10 étapes pas à pas

Etape 1 : Rendez-vous tout d'abord sur votre compte CPF :

(Si votre CPF n'est pas encore créé : suivez ce lien)

#### Etape 2 : Connectez-vous

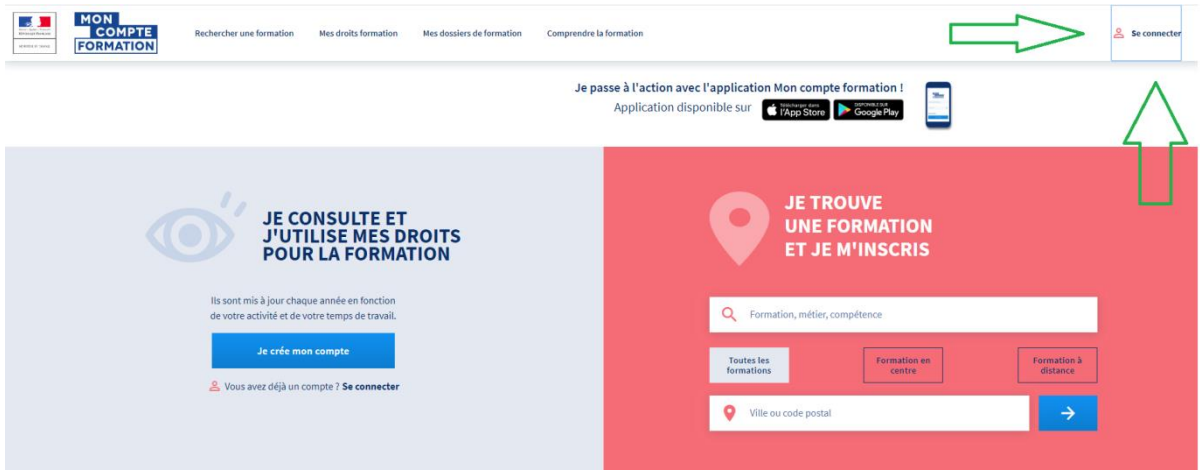

### Etape 3 : Vérifiez vos informations utiles

- 1- Votre identité
- 2- Votre solde disponible au titre de vos droits acquis

| MON<br>COMPTE<br>FORMATION<br>Rechercher une formation<br>Mes droits formation<br>Mes dossiers de formation<br>Je pa | Comprendre la formation<br>See à l'action avec l'application Mon compte formation !<br>Application disponible sur  TYPESTORE  Construction                                                                                                    |
|----------------------------------------------------------------------------------------------------|----------------------------------------------------------------------------------------------------|
| Votre<br>solde<br>disponible<br>Mes droits de formation s'élèvent à                                                  | JE TROUVE<br>UNE FORMATION<br>ET JE M'INSCRIS                                                                                                    |
| XXX,XX €       Dont 0,00 € de DIF         Vos droits vous permettent de financer une formation.                      | Toutes les<br>formations     Formation en<br>centre     Formation à<br>distance       Ville ou code postal     Image: Contract of the second second |
| Besoin d'aide ?                                                                                                    |                                                                                                    |

# Etape 4 : Comment retrouver notre proposition d'accompagnement en VAE Educateur spécialisé :

### A partir de l'écran ci-dessous :

Tapez dans la barre de recherche VAE puis sélectionnez « Préparation VAE ».

| Lancez votre recherche via le boutor          | ו: → |  |
|-----------------------------------------------|------|--|
| JE TROUVE<br>UNE FORMATION<br>ET JE M'INSCRIS |      |  |
| Q VAE                                         | 8    |  |
| PREPARATION VAE                               |      |  |
| CONSEIL ACCOMPAGNEMENT VAE                    |      |  |
|                                               |      |  |
| Ville ou code postal                          | →    |  |
|                                               |      |  |

### Etape 5 : Vous parvenez sur ce type de page présentée ci-dessous :

(Par mesure d'équité, les organismes de formation apparaissent chaque fois de manière aléatoire)

| Filtre (0) Tou                     | t effacer | 3524 résultats pour votre recherche       |                                   | Trier p<br>Pertinence |
|------------------------------------|-----------|-------------------------------------------|-----------------------------------|-----------------------|
| Prix                               | Effacer   | PREPARATION VAE                           | LILLE CEDEX - 0km et à distance   | ☆                     |
| 7 500 € et plus                    |           | par LYCEE GENERAL TECHNIQUE GASTON BERGER | € 700,00€                         |                       |
|                                    |           |                                           | 10h de formation                  |                       |
| 7500€                              | et plus   |                                           |                                   |                       |
|                                    |           | PREPARATION VAE                           | Q LILLE CEDEX - Okm et à distance | ☆                     |
| Vos dates de disponibilité Effacer | Effacer   | par LYCEE GENERAL TECHNIQUE GASTON BERGER | € 1400,00€                        |                       |
|                                    |           | 0 20h de formation                        |                                   |                       |
| Débute au plus tôt le              | Ē         |                                           |                                   |                       |
| Termine au plus tard le            |           | Préparation à la VAE                      | A distance                        | ☆                     |
|                                    |           | parINTERACTIF                             | € 300,00€                         |                       |
|                                    |           |                                           | 6h de formation                   |                       |

### Etape 6 : Au bas de la colonne de gauche

Sous l'onglet Nom de l'organisme, vous renseignez et sélectionnez mon nom : ECHEGARAY Philippe

(Généralement les 3 ou 4 premières lettres suffisent pour m'identifier)

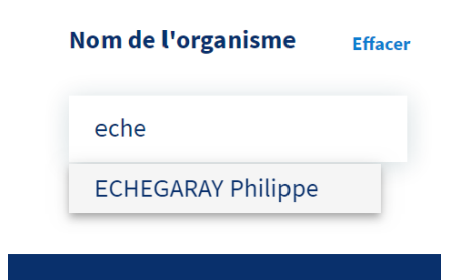

## Etape 7 : Vous parvenez sur une page qui liste l'ensemble des actions d'Armonia Formation

Vous sélectionnez « Accompagnement VAE D.E. Educateur spécialisé / 24h00 / 1 344 € »

|                    | Pertinence                                                                                                    |
|--------------------|----------------------------------------------------------------------------------------------------|
| A distance         | ☆                                                                                                    |
| € 245,00€          |                                                                                                    |
| • VARZY - 0km      | \$                                                                                                    |
| € 1344,00€         |                                                                                                    |
| A distance         | ☆                                                                                                    |
| € 1344,00€         |                                                                                                    |
| 0 24h de formation |                                                                                                    |
| A distance         | ☆                                                                                                    |
| € 1344,00€         |                                                                                                    |
|                    | <ul> <li>A distance</li> <li>245,00 €</li> <li>VARZY Okm</li> <li>1344,00 €</li> <li>1344,00 €</li> <li>24h de formation</li> <li>A distance</li> <li>1344,00 €</li> </ul> |

### Etape 8 : Vous parvenez sur une page récapitulative

#### Notamment :

- 1- Description du contenu de votre accompagnement
- 2- Prix de la formation, avec indications
  - Montant de vos droits mobilisables
  - Eventuellement le reste à votre charge

<u>Bon à savoir</u> : Les entrées dans le dispositif d'accompagnement en VAE DEES ont lieu tout au long de l'année.

| Modalités d'inscription                                                                                                    | Lieu de la formation                                                                                                    |  |  |
|----------------------------------------------------------------------------------------------------|----------------------------------------------------------------------------------------------------|--|--|
| Satisfaire à l'entretien d'admission.                                                                                                    | A distance                                                                                                    |  |  |
|                                                                                                    |                                                                                                    |  |  |
| Niveau de sortie                                                                                                    | Prix de la formation                                                                                                    |  |  |
| Sans niveau spécifique                                                                                                    | € 1344,00 ¢                                                                                                    |  |  |
| Description                                                                                                    | Financez votre formation avec vos <b>285,00 €</b> de droits<br>tormation. Vous devrez régler <b>1 059,00 €</b> de reste à<br>payer par carte bancaire en une seule fois                                                                                                    |  |  |
| 24b de formation                                                                                                    | payer par care, bancane en une searc ros.                                                                                                    |  |  |
|                                                                                                    | Vous étiez salarié privé avant le 31 déc. 2014 ? Saisir mes heures acquises au titre du DIF Saisir de Company Saisir de Company Saisir de |  |  |
| Objectifs                                                                                                    |                                                                                                    |  |  |
| <ul> <li>Accompagner le ou la stagiaire dans la rédaction de son livret 2 DELS<br/>Conseiller le ou la stagiaire dans la rédection des pièces annexes</li> </ul>                                                                                                    |                                                                                                    |  |  |
| Preparer le ou la stagiaire a l'entretien avec le Jury-VAE DEES                                                                                                    | Inscription                                                                                                    |  |  |
| 1- Entretien d'admission dans le dispositif d'accompagnement en VAE                                                                                                    | 26/11/2019 au 31/12/2020                                                                                                    |  |  |
| 2- Entretiens d'explicitation, via plateforme Skype 3- Sum des écrits<br>par échanges de courriels 4- Permanences téléphoniques de soutien à<br>L'écriture 5- Aide à la sélection des pièces annexes 6<br>Accompagnement dans la finalisation du Livret 2 avant dépôt 7-<br>Préparation à l'entretien d'octroi - Jury-VAE | S'inscrire à cette session                                                                                                    |  |  |
| Résultats attendus                                                                                                    |                                                                                                    |  |  |
| - Présenter un livret 2 qui fera ressortir les compétences acquises lors<br>de la mise en geuvre d'activités en lien avec les 4 domaines de                                                                                                    |                                                                                                    |  |  |

## Si besoin, en vous référant au cadre bleu ci-dessous, vous pouvez prendre contact avec Armonia Formation

Selon le calendrier de mes permanences téléphoniques

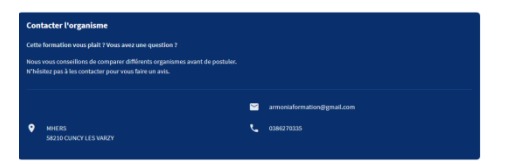

compétences du DEES - Être capable de soutenir la présentation de son parcours lors de l'entretien avec le Jury-VAE DEES

### Etape 9 : Cliquez sur l'onglet « S'inscrire à cette session » puis laissez-vous guider.

#### S'inscrire à cette session

### Vous serez alors invité à compléter votre demande par des informations relatives à :

- Votre niveau de diplôme le plus élevé et année d'obtention
- Votre catégorie socio-professionnelle
- Vos informations de contact : adresse, numéro de téléphone, courriel

### Puis, après avoir validé vos informations, vous parvenez sur :

### Un récapitulatif de votre demande

### Vous y retrouvez les informations relatives à votre demande :

- Titre de la formation
- Son montant et éventuellement son reste à charge
- Le nom de l'organisme...

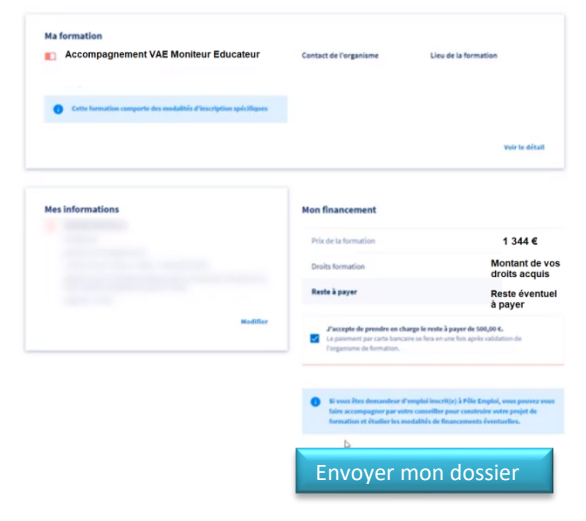

Il ne vous reste plus qu'à « Envoyer votre dossier »

### Etape 10 : La suite de la procédure

### La validation de votre demande

- Une fois votre demande envoyée, en tant qu'organisme de formation, je dispose de **2** jours ouvrés pour accepter votre demande.
- Vous avez la possibilité de suivre l'avancement de la démarche en vous référant à votre espace personnel de votre CPF ; rubrique « Mes dossiers de formation »
- Dès que j'aurais accepté votre dossier, vous recevrez automatiquement un courriel pour vous tenir informé
- Vous disposerez ensuite de 4 jours ouvrés pour finaliser votre inscription. Pour cela :
- Accéder à l'onglet : Mes dossiers de formation
- Cliquez sur le dossier « Proposition de l'organisme »
- Cochez la case par laquelle vous acceptez de mobiliser vos droits à la formation
- Puis validez pour recevoir un courriel de confirmation

### Ensuite, je vous contacte pour valider votre entrée effective dans le dispositif d'accompagnement en VAE éducateur spécialisé.

Pour tout besoin d'aide, vous pouvez me contacter selon mon calendrier des permanences téléphoniques.

Vous remerciant de votre confiance.